## **GRAFIK I PowerPoint**

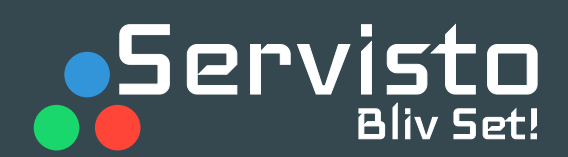

### Udarbejdelse af grafik i Powerpoint

Denne guide viser hvordan man nemt kan lave simpel grafik til digitale storskærme - i korrekt opløsning.

(1

2

Åben PowerPoint - vælg *"slidestørrelse"* i fanen design (se billede nedenfor)

Nu åbnes et nyt vindue - vælg *"brugerdefineret"* i rullemenuen *"slidestørrelse".* Vælg slidestørrelse der passer til den skærm der arbejdes på. (Se tabellen med dimensioner i centimeter)

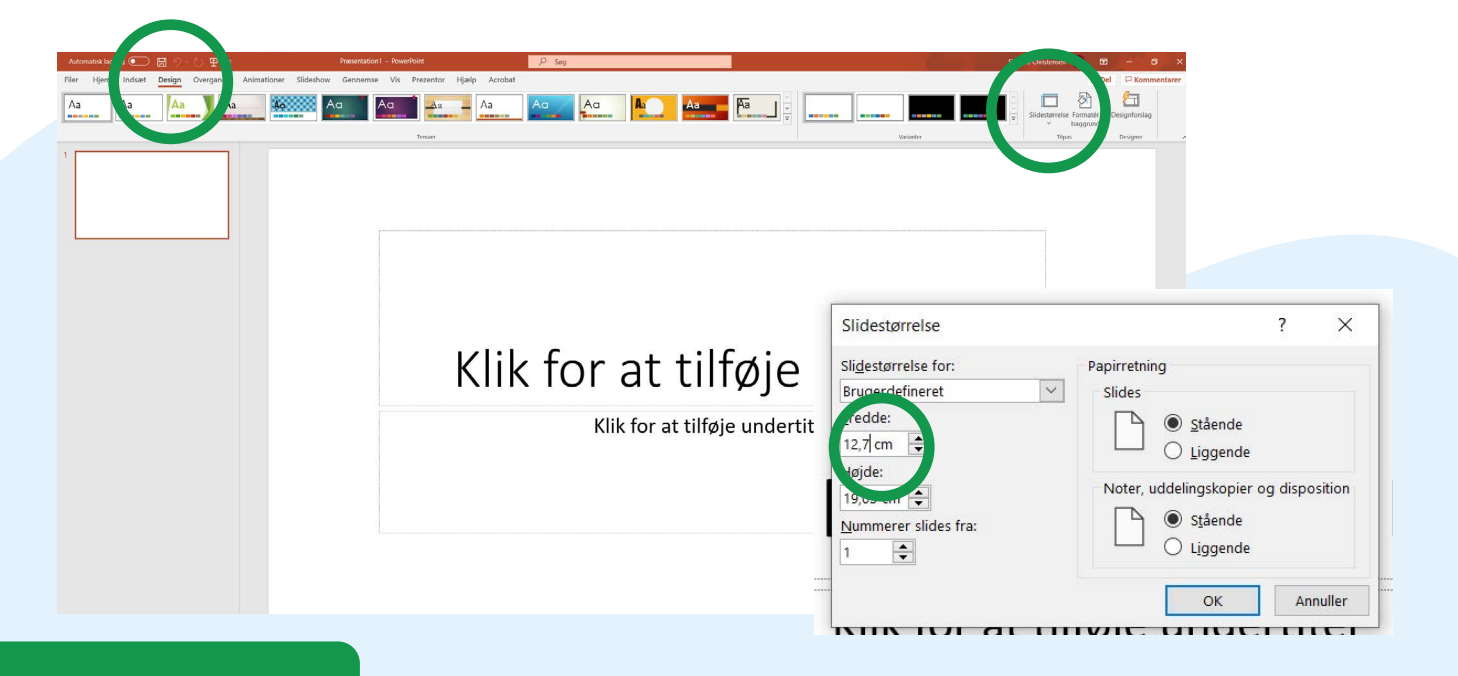

#### Dimensioner

|                       | Format (b) x (h) | Opløsning |
|-----------------------|------------------|-----------|
| T1-34                 | 12,7 x 6,35 cm   | 96 dpi    |
| T35-41 (Undtagen T40) | 17,75 x 8,875 cm | 96 dpi    |
| T40, T42 - T46        | 13,5 x 6,75 cm   | 96 dpi    |
| T47 - T83             | 16,5 x 8,25 cm   | 96 dpi    |
| Kino                  | 9,5 x 5,3 cm     | 96 dpi    |
| Hvass                 | 12,7 x 6,35 cm   | 96 dpi    |

# **GRAFIK I PowerPoint**

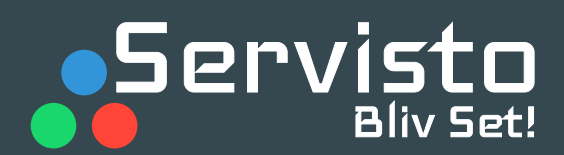

## Råd til udarbejdelse af grafik

3

4

5

Hvis dette vindue kommer frem, så vælg "maksimér".

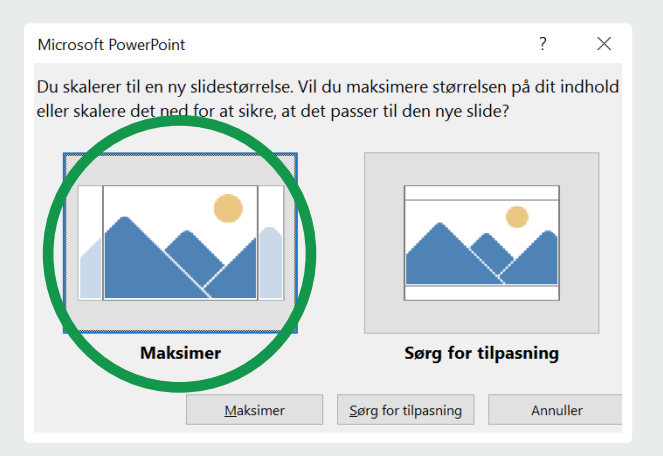

Nu kan du gå igang med at designe det grafiske i PowerPoint! - Husk at tage hensyn til vores grafikråd: <u>https://servisto.dk/grafikraad/</u>

Når grafikken er lavet som ønsket, skal du vælge *"eksporter",* vælg herefter *"skift filtype".* Vælg JPEG FILE!

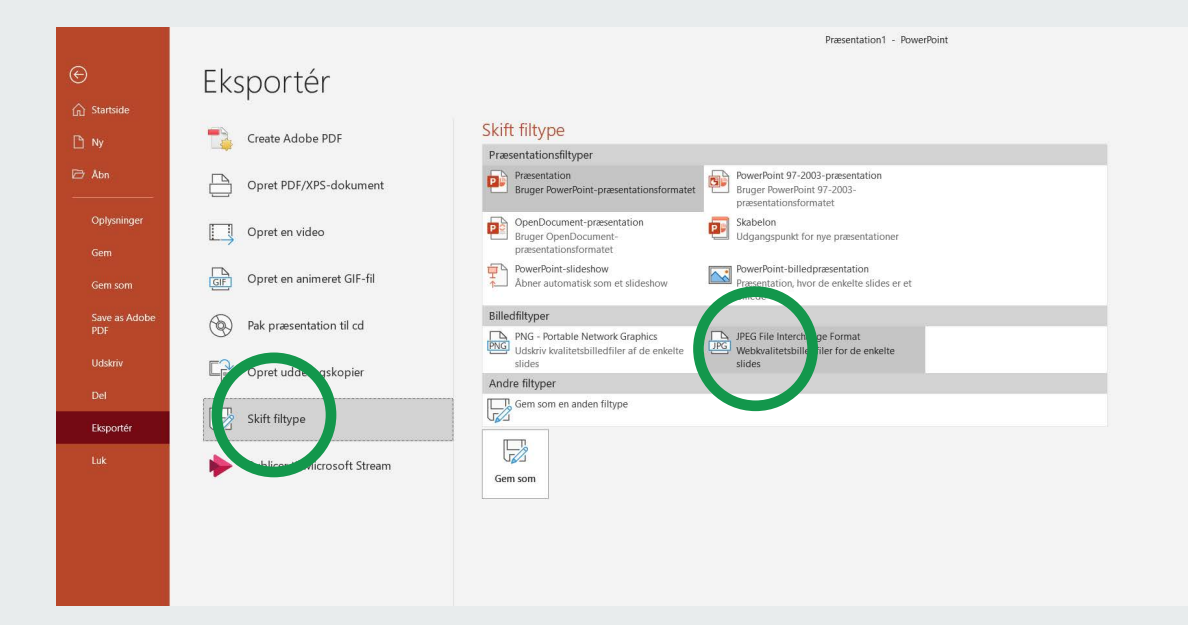

6

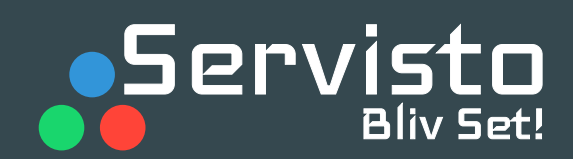

Når der vælges "eksporter som JPEG FILE", skal der vælges hvilken folder, man ønsker at gemme i.

Her bliver man spurgt om alle slides skal eksporteres, eller kun det valgte billede.

Hvis der er flere slides, som skal bruges, skal der trykkes "alle slides"

| Microsoft PowerPoint            | × |
|---------------------------------|---|
| Hvilke slides skal eksporteres? | ) |
| Alle slides Kun dette Annuller  |   |